# HAG Lite V380 Smart CCTV Bulb Camera

# **Installation Guide**

- 1. Install HAG Lite V380 Smart CCTV Bulb to any E27 bulb holder and switch on.
- 2. Download the V380 **2** app from Play Store or Apple Store. Launch the app and click on the "**Quick Registration**".
- 3. Key in your email address and set a new login password, then click "*Register*". You will then receive an email from V380. Click on the link provided in the email to activate your account.
- 4. Once done, go to your phone Wi-Fi setting; connect to the CCTV Device ID. The device ID is shown on the CCTV Bulb or can be found on the warranty card (Eg: MV32555398).
- 5. After connecting to the CCTV built in Wi-Fi, launch V380 app again and log in.
- 6. You have few option to connect the app to the CCTV:-

### <u>\*Option 1 – Search device automatically</u>

When you are at V380 home screen, simply drag down the screen and release. It will automatically to <u>\* Option 2 – Connect Manually</u>

Click on the "+" button on the upper right to add a new CCTV device. Choose "Add networked device". Then, key in the CCTV's device ID under "*Device ID*" option, and also key in your password. Then click "Lan search" to connect.

#### Note:

- If connection is unsuccessful, please check your Wi-Fi setting to see if it's connected to the CCTV Device ID.
- Click "No" if there is a notification stating "No Internet Access" popped out.
- 7. Once it's successfully connected, click on "*Edit*" below the video screen. Key in your password again and click "**Confirm**". Your video is now ready to view.
- 8. By using the built in Wi-Fi from the CCTV, you may only watch the video footage when you are around the area where your CCTV is installed. You may playback the previous recording from your phone or choose to take out the Micro SDHC card to view it in your computer.
- 9. If you wish to view it outside the anywhere you are or when you are at overseas, home Wi-Fi is needed. To connect to home Wi-Fi, Click on "Device" at the bottom of the app. Choose the device ID that you are currently connected to. Click "Network Setting" and tick the box for "Station Mode". Select your Home Wi-Fi, key in the Wi-Fi password and click "Save". By using your own Wi-Fi, you may able to watch the video footage even when you're outside of your home area, as long as your phone has mobile data.

## Panduan Pemasangan

- 1. Pasangkan HAG Lite V380 Smart CCTV Bulb Camera pada mana-mana pemegang lampu dan buka suis.
- 2. Muat turun aplikasi V380 **Q** dari Play Store atau Apple Store. Lancarkan aplikasi tersebut dan pilih "Quick Registration".
- 3. Masukkan e-mel dan kata laluan yang baru, setelah itu tekan "**Register**". Nantikan sebuah e-mel dari aplikasi V380. Tekan pautan yang disediakan dalam e-mel tersebut untuk mengaktifkan akaun anda.
- 4. Buka penepatan Wi-Fi dalam telefon anda, sambung ke Wi-FI peranti CCTV (Cth: MV32555398). Peranti ID boleh dijumpai di CCTV Bulb atau di kad warranti.
- 5. Lancarkan lagi aplikasi V380, dan log masuk.
- 6. Anda mempunyai dua pilihan untuk menyambung aplikasi ke CCTV:-

### <u>\*Pilihan 1 – Cari peranti secara automatik</u>

Apabila anda berada di skrin utama aplikasi V380, seret skrin tersebut ke bawah dan lepaskan. Ia akan secara automatic mencari peranti CCTV yang ada.

#### \* Pilihan 2 – Sambung secara manual

Tekan butang "+" yang terletak di bahagian atas kanan untuk menambah sebuah peranti CCTV.

Pilih "Add network device". Pada ID peranti "Device ID", masukkan nombor ID tersebut secara manual dan juga password baru. Tekan "Lan search" untuk disambungkan ke CCTV.

#### Catatan:

- Jika sambungan tidak berjaya, sila semak penepatan Wi-Fi anda untuk pastikan ia telah bersambung ke Wi-Fi CCTV tersebut.
- Tekan "No" jika ada notifikasi yang muncul keluar menyatakan "No Internet Access".
- 7. Setelah disambungkan, tekan butang "**Edit**" di bawah video skrin. Masukkan kata laluan sekali lagi dan tekan "**Confirm**". Video anda sekarang sedia ditonton.
- 8. Dengan menggunakan Wi-Fi CCTV, rakaman CCTV tersebut hannya boleh ditonton ketika berada di dalam kawasan CCTV anda yang dipasang. Anda boleh pilih untuk mainkan video tersebut di telefon pintar anda atau keluarkan *Micro SDHC* kad untuk melihatnya dari computer riba.
- 9. Jika anda ingin melihat video tersebut di luar kawasan rumah, anda memerlukan Wi-Fi rumah. Untuk sambung ke Wi-Fi peribadi anda, tekan "*Device*" pada bahagian bawah kanan di skrin utama dalam aplikasi. Pilih peranti ID yang sedang disambungkan ke telefon anda dan pilih "*Network Setting*". Tandakan kotak bagi "*Station Mode*". Pilih Wi-Fi anda dan masukkan kata laluan dan tekan "Save". Dengan menggunakan Wi-Fi peribadi anda, video tersbut boleh ditonton tidak kira di mana anda berada asalkan telefon pintar anda mempunyai data mudah alih.

# 安装指南

- 1. 将 HAG Lite V380 智能灯泡式闭路电视 安装到任何 E27 灯泡支架上并打开。
- 2. 从 Play Store 或 Apple Store 下载 V380 应用程 **Q** 序。启动应用程序,然后点击"Quick Registration"。
- 3. 输入您的电子邮件地址并设置新的登录密码。 接着,点击"*Register*"。您将会收到来自 V380 的电子邮件。 点击电子邮件中提供的链接以启动您的 V380 账户。
- **4.** 完成后,进入手机的 Wi-Fi 设置;连接到 CCTV 的内置 Wi-Fi (例如: MV32555398)。这个 ID 可以在 CCTV 灯泡上或 者保修卡上找到。
- 5. 连接到 CCTV 内置的 Wi-Fi 后,再次启动 V380 应用程序并登录。

你有几个选择将应用程序连接到 HAG Lite CCTV:-

#### <u>\* 选项 1</u>

当您在 V380 主页时,只需拖下主页屏幕并释放即可。它就会自动搜索现有的闭路电视进行连接。

#### <u>\* 选项 2</u>

点击右上方的"+"按钮添加一个新的闭路电视。选择"Add network device"。然后,在"Device ID"的选项下输入 CCTV 的 ID,并输入您的密码。然后点击"Lan search"进行连接。

注:

- 如果连接不成功,请检查您的Wi-Fi设置以确定是否连接到了CCTV内置的Wi-Fi。
- 如果有显示通知 "No Internet Access",请点击"No"。
- 6. 成功连接后,点击视频屏幕下方的"Edit"。再次输入您的密码,然后点击"Confirm"。现在您的视频可以观看了。
- 7. 请注意:通过 CCTV 的内置 Wi-Fi,您只能在安装 CCTV 的范围内观看录像。您也可以从手机播放之前的录影片段, 或者取出 Micro SDHC 卡在电脑里观看。
- 8. 如果您想在 CCTV 范围以外的地方观看家里的视频,就必须连接家里的 Wi-Fi。要连接到家里的 Wi-Fi,请点击 App 底部的"Device"。选择您当前连接的 CCTV ID。点击"Network Setting",选择"Station Mode"。之后,选择您 家里的 Wi-Fi,输入家里 Wi-Fi 密码并点击"Save"。连接了家里的 Wi-Fi 后,就可以无时无刻在手机里观看视频片 段。